### Подключение маяка через сетевое реле

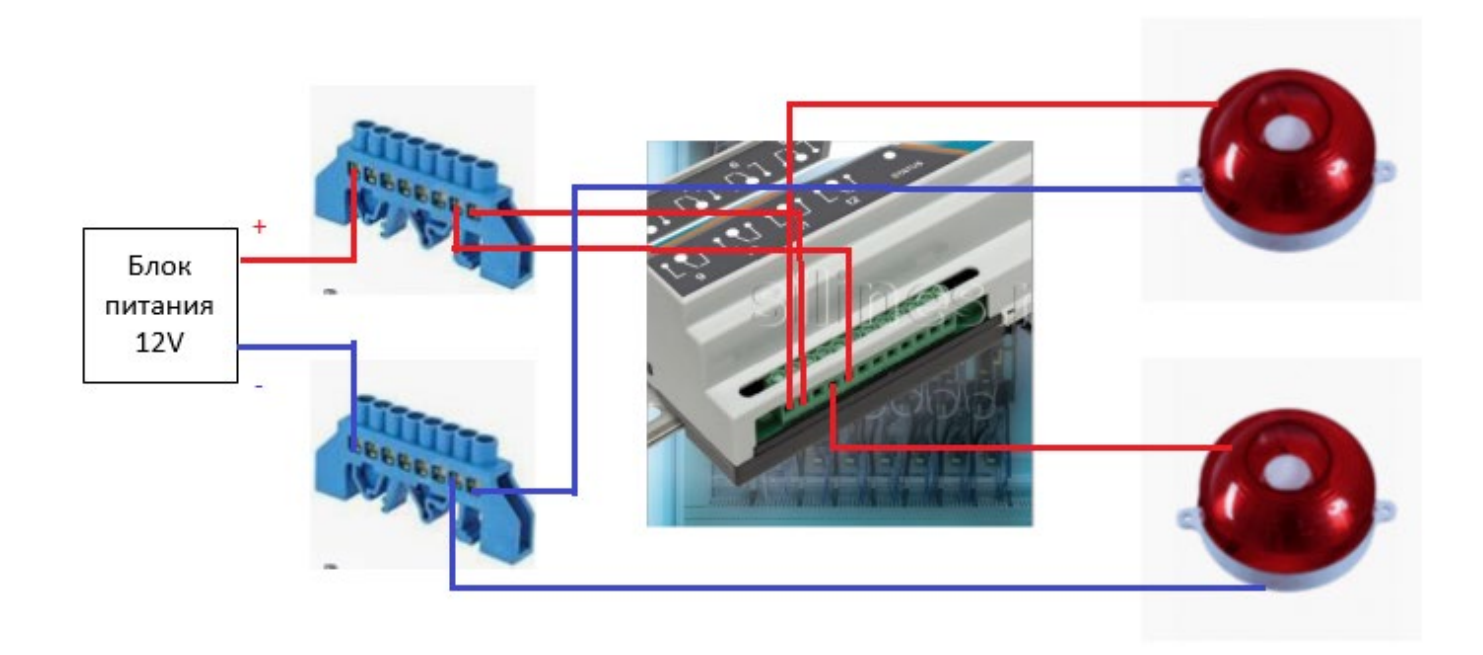

Положительный контакт маяка разрывается на реле устройства Prometheus и подключается к нормально открытой и центральной клемме реле.

Маяки следует подключать к номерам реле, соответствующим номеру кассы (маяк над первой кассой - к первому реле, маяк над второй кассой - ко второму реле и т.д.).

IP адрес устройства Prometheus по умолчанию 192.168.1.20, сменить его можно через web интерфейс (логин\пароль – admin\admin), зайдя в setup - network configuration:

|                |                       |                   |              | Ľ |
|----------------|-----------------------|-------------------|--------------|---|
|                |                       |                   | Prometheus 8 | I |
| Main           | Network configuration |                   |              | l |
| Relay control  |                       |                   |              | I |
| Relay config   | MAC Address:          | D8:80:39:56:47:73 |              | I |
| Keidy coning   | Enable DHCP:          |                   |              | I |
| Network config | IP Address:           | 172.16.0.150      |              | I |
|                | Gateway:              | 172.16.0.1        |              | I |
|                | Subnet Mask:          | 255.255.255.0     |              | I |
|                | Login:                | admin             |              | I |
|                | Password:             | admin             |              | I |
|                | TCP port:             | 80                |              | I |
|                | UDP port:             | 8283              |              | I |
|                | Sav                   | e & reboot        |              |   |
|                | https://www.nsls      | ıb.ru/napravleniy |              | I |
|                | a-deyatelnosti/v      | ideo-             |              | I |
|                | sapiens/podderz       | hka/prometheus/   |              | I |

Длительность переключения реле (горения маяка) настраивается в setup – Relay config, в поле SET Pulse duration (в секундах), 10 секунд по умолчанию:

| control   | Device name: Prometheus 8 |
|-----------|---------------------------|
| config    | Name off on mem           |
| rk config | Relay 1 Relay 1 💿 🔿 🔿     |
|           | Relay 2 Relay 2 O O       |
|           | Relay 3 Relay 3 O O       |
|           | Relay 4 Relay 4 O O       |
|           | Relay 5 Relay 5 O         |
|           | Relay 6 Relay 6 O O       |
|           | Relay 7 Relay 7 O         |
|           | Relay 8 Relay 8 💿 🔿 🔿     |
|           | Relay 9 Relay 9 O O       |
|           | Relay 10 Relay 10 O       |
|           | Relay 11 Selay 11         |
|           | Relay 12 Relay 12         |
|           | Relay 13 O O              |
|           | Relay 14 Relay 14         |
|           | Relay 15 O                |
|           | Relay 16 Relay 16         |
|           | SET Pulse duration 10     |
|           | Secure management         |
|           |                           |
|           | Save                      |

## Настройка и запуск скрипта PROMETHEUS на Trassir

1. Активировать Trassir SDK и задать пароль к SDK – 111

| 💂 Все сервера 🛛 🛚                               | Настройка Справка                                                |                |                                                      |                                          |  |  |
|-------------------------------------------------|------------------------------------------------------------------|----------------|------------------------------------------------------|------------------------------------------|--|--|
|                                                 | Порт НТТРS: 8080 🛨                                               |                | Onvif<br>Включить Выключ                             | ен                                       |  |  |
| <ul> <li>Ф Настройки сервера 2</li> </ul>       | Разрешить доступ к Trassir из браузера Перенаправлять с 80 порта | <u>открыть</u> | Порт 8090                                            | <u>÷</u>                                 |  |  |
| > Облако Трассир                                | Trassir SDK                                                      |                | тасположение сервера                                 |                                          |  |  |
| Архив                                           | 🗹 Дерево объектов                                                | показать       | Потоковое вещание RTSP                               |                                          |  |  |
| iSCSI<br>Синхронизация архива                   | 🗹 Вызов методов                                                  | пример         | Порт: 554 📩                                          |                                          |  |  |
| Скриншоты                                       | 🗹 События                                                        | показать       | Потоковое вещание НТТР                               |                                          |  |  |
| Веб-сервер                                      | 🗹 События POS                                                    | показать       | Порт: 555 🕂                                          |                                          |  |  |
| Карта<br>Отчеты                                 | 🗹 События AutoTrassir                                            | показать       | □ FLV                                                | битрейт: 600 🛨                           |  |  |
| База Данных 🗧                                   | 🗹 События распознавания лиц                                      | показать       | JPEG                                                 | качество: 80 🛨                           |  |  |
| Дата и время<br>Сетевые интерфейсы              | 🗹 Чтение базы персон                                             |                | MJPEG                                                | качество: 60 主                           |  |  |
| Персоны                                         | Запись базы персон                                               |                | Доступные каналы                                     |                                          |  |  |
| <ul> <li>Пользователи</li> <li>Аудит</li> </ul> | Чтение настроек                                                  | пример         | (используйте контекстное меню, ч<br>Вид авторизации: | атобы получить URL)<br>Без авторизации 🔻 |  |  |
| > 🏚 Модули                                      | Запись настроек                                                  | пример         |                                                      |                                          |  |  |
| > 🏥 Устройства                                  | Управление РТZ                                                   | показать       |                                                      |                                          |  |  |
| 🖶 Каналы                                        | 🗹 Потоковое вещание видео                                        |                |                                                      |                                          |  |  |
|                                                 | Пароль к SDK: •••                                                |                |                                                      |                                          |  |  |
| > 🐺 Сеть                                        | Вы должны установить пароль для<br>использования SDK.            |                |                                                      |                                          |  |  |

2. Запрос лицензионного кода у компании НЛБ.

Для получения кода необходимо отправить:

- количество касс, которые будут подключены к системе уведомлений PROMETHEUS
- ID ключа лицензии Trassir

| FC 4B 4F 37 2C 04 6<br>Индикаторы здоро<br>Глубина архива:<br>Диски:<br>База данных:<br>Камеры:<br>Загрузка CPU:<br>Аптайм: | 5 60 A3 D4 DE<br>136 / 136<br>ОК<br>ОК<br>8 / 9<br>17.6%<br>10 дн., 11 ча | сеть:<br>Сеть:<br>Скрипты:<br>Облако:<br>Модули:      | 1 24 27 АС 8<br>0/1<br>ОК<br>ОШИБКА<br>ОК                                              |
|----------------------------------------------------------------------------------------------------|---------------------------------------------------------------------------|-------------------------------------------------------|----------------------------------------------------------------------------------------|
| Индикаторы здоро<br>Глубина архива:<br>Диски:<br>База данных:<br>Камеры:<br>Загрузка СРU:<br>Аптайм:                        | 136 / 136<br>ОК<br>ОК<br>8 / 9<br>17.6%<br>10 дн., 11 ча                  | Сеть:<br>Скрипты:<br>Облако:<br>Модули:<br>ас         | <u>0/1</u><br>ок<br><u>ОШИБКА</u><br>ОК                                                |
|                                                                                                    |                                                                           |                                                       |                                                                                        |
| Сведения об об                                                                                                    | орудовании                                                                |                                                       |                                                                                        |
| <u>Л</u> ицензия<br>Владелец;<br>ID:<br>Создана:<br>Истекает:                                                               | _                                                                         | ПЕРЕКРЕСТОК<br>3A666917<br>16.7.2021<br>-             | ТД ЗАО                                                                                 |
|                                                                                                    | Дицензия<br>Владелец:<br>ID:<br>Создана:<br>Истекает:                     | Дицензия<br>Владелец:<br>ID:<br>Создана:<br>Истекает: | Дицензия<br>Владелец: ПЕРЕКРЕСТОК<br>ID: ЗАббб917<br>Создана: 16.7.2021<br>Истекает: - |

Лицензионный код имеет вид: 5D0D54695D5C48593361

#### 3. Установка файла скрипта

Автоматизация – Новый скрипт... - Загрузить пример... - Из файла...

Задать имя скрипта, например, Prometheus.

4. Параметры скрипта

| нет Имя скрип<br>взображения<br>Вулючи     | га: EVENTS<br>ть скрипт 📄 Удалить |  |
|--------------------------------------------|-----------------------------------|--|
| Напишите здесь описан<br>араметры скрипта: | ие скрипта                        |  |
| Лицензионный код:                          | 5D0D54695D5C48593361              |  |
| IP:                                        | 192.168.1.20                      |  |
| LOGIN:                                     | admin                             |  |
| PASSWORD:                                  | admin                             |  |
| Коды инцидентов:                           | 1018,1021,1022                    |  |
| Логгирование:                              |                                   |  |
| Relay-CashIP Map:                          |                                   |  |
| RELAY_1:                                   | 10.90.11.21                       |  |
| RELAY_2:                                   | 10.90.11.22                       |  |
| RELAY_3:                                   |                                   |  |
| RELAY_4                                    |                                   |  |
| RELAY_5:                                   |                                   |  |
| RELAY_6:                                   |                                   |  |
| RELAY_7:                                   |                                   |  |
| RELAY_8:                                   |                                   |  |
| RELAY_9:                                   |                                   |  |
| RELAY_10:                                  |                                   |  |
| RELAY_11:                                  |                                   |  |
| RELAY_12:                                  |                                   |  |
| RELAY_13:                                  |                                   |  |
| RELAY_14:                                  |                                   |  |
| RELAY_15:                                  |                                   |  |
| RELAY_16:                                  |                                   |  |
| Параметры инцидентов                       |                                   |  |
| Минимальный чек (руб):                     | 10                                |  |
| Минимальный вес (грам                      | a): 60                            |  |
| Тестирование:                              |                                   |  |
| Режим тестирования:                        |                                   |  |
| House name                                 | 1                                 |  |

Ошибки при выполнении скрипта записываются в файл prometheus.log

Лицензионный код – код, полученный от компании НЛБ (описание в п.2)

IP, LOGIN, PASSWORD – данные для подключения к PROMETHEUS

Логирование – запись этапов выполнения скрипта в файл relay.log. Используется для отладки.

**RELAY\_1 ... RELAY\_N** – IP адреса касс. При возникновении инцидента на заданной кассе, будет отправлен сигнал на соответствующее реле.

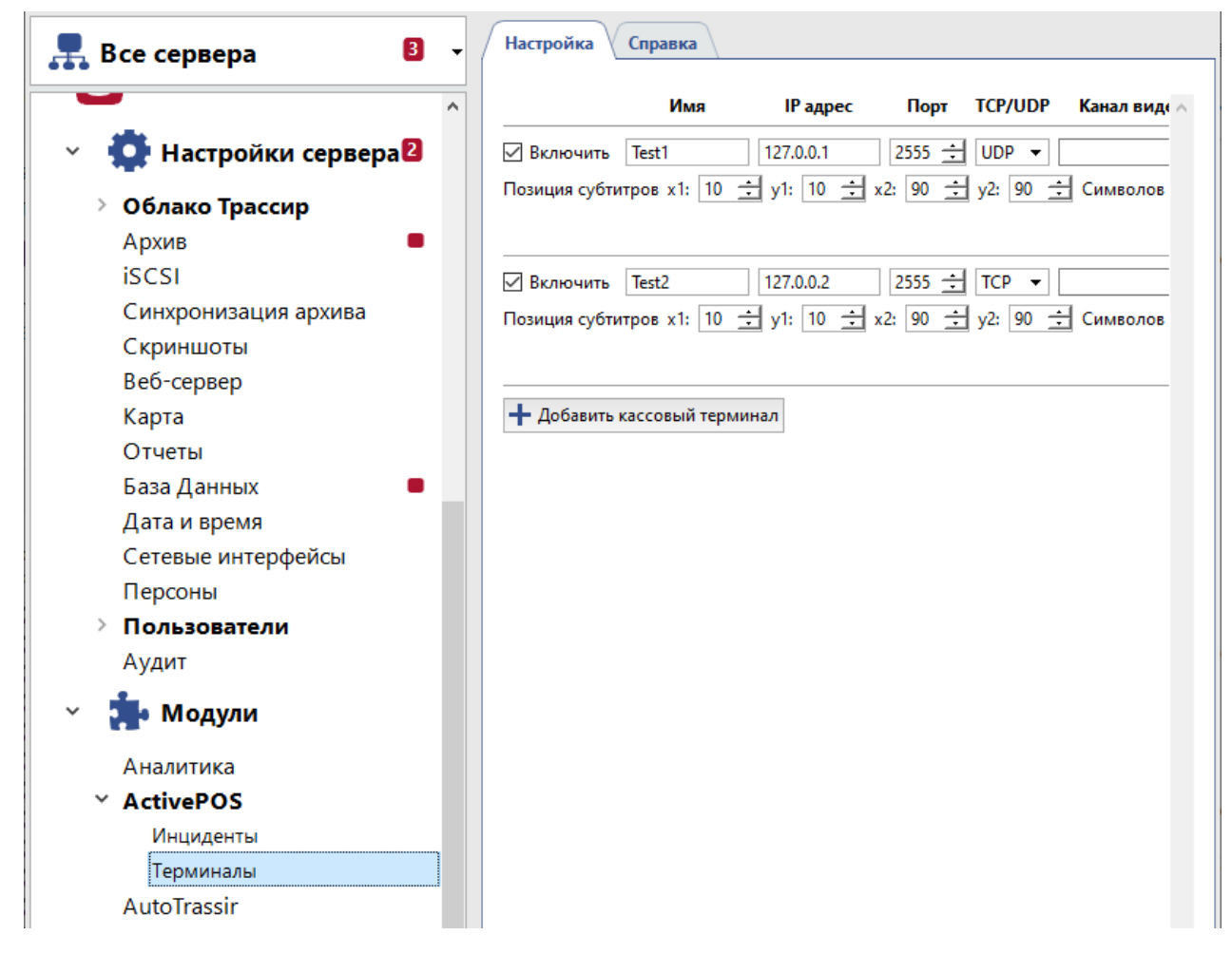

**Режим тестирования** – при активации и запуске скрипта отправляется сигнал на заданный номер реле. Результат выполнения можно посмотреть в файле Prometheus.log.

### ЗАМЕЧАНИЕ.

Если на объекте подключено несколько устройств PROMETHEUS, отдельно для каждого создается и настраивается вышеуказанный скрипт.

# Настройка СККО «ВидеоМаркет»

Для работы с устройством Prometheus, необходимо обновить Видеомаркет до версии **5.5.1.7** или выше.

Для получения лицензии, необходимо сообщить текущие лицензионные данные системы Видеомаркет на объекте. Узнать из можно, запустив на сервере утилиту Пуск-Видеомаркет-Установка лицензии, или файл VMLicense.exe в папке сервера Видеомаркет.

Настройка работы с реле находится в закладке «Администрирование», меню «Уведомления», раздел «Релейные устройства».

На скриншоте приведен пример настройки системы на 8 касс (при условии, что IP адрес Prometheus 192.168.1.20, логин/пароль Prometheus admin/admin, номер кассы, над которой установлен маяк, соответствует номеру реле устройства Prometheus):

| 0                      | 🗞 Система событийного видеоконтроля "ВидеоМаркет", v.5.5.1.6, Администратор [Сервер] — 🗆 🗙                                                                                                    |                 |                                                                                                    |                                                                                                    |                                              |        |  |  |  |  |
|------------------------|----------------------------------------------------------------------------------------------------|-----------------|----------------------------------------------------------------------------------------------------|----------------------------------------------------------------------------------------------------|----------------------------------------------|--------|--|--|--|--|
| Оперативная информация |                                                                                                    |                 |                                                                                                    | Поиск                                                                                                    | Тревожные события                            |        |  |  |  |  |
|                        | Аналитика                                                                                                    | Мони            | иторинг                                                                                                    | Отчеты                                                                                                    | Администрирование                            |        |  |  |  |  |
|                        | Группы раскладок<br>Каналы<br>Кассы<br>Конфигуратор задач<br>Обслуживающие органи<br>Отчеты<br>Параметры<br>Пользователи<br>Серверы<br>Система мониторинга<br>Списки товаров<br>Степени опасности<br>Сценарии тревожных со<br>Типы операций<br>Титрователи<br>Уведомления | зации Сч        | раметры уве,<br>рвер рассылк<br>риод рассылк<br>обытия<br>Необрабо<br>Каждое тре<br>Статистика<br>Адреса Telegra<br>Адреса EMail<br>елейные устр<br>Стройства Г<br>(1<br>2<br>Кассы 1<br>2<br>3<br>Кассы 2<br>4<br>5<br>6<br>7<br>8<br>ТС 1<br>Активность 1 | домлений<br>си<br>ки 8:00 ♀ - 20:00 ♀<br>танные тревожные событи<br>евожное событие (в момент<br>а (за день) каждые 30 ♀<br>ат<br>ройства<br>1+1+192.168.1.20+аdmin+ас<br>000000000000000000000000000000000000 | ия           г возникновения)           мин. |        |  |  |  |  |
|                        | Есть новые тревожные собы                                                                                                    | тия. Нажмите F2 | для перехода                                                                                                    |                                                                                                    | Соединено с сервером 127.0.0.1 (v.5.         | 5.1.6) |  |  |  |  |

1. В строку «Устройства» вносятся данные для подключения к сетевому реле, если устройств несколько - строки разделяются запятой или точкой с запятой.

#### Строка «Устройства» имеет вид: ID устройства + Тип устройства + IP адрес + Логин + Пароль

Где: ID устройства – произвольное имя устройства (в примере – r1) Тип устройства – 1 – Prometheus IP адрес – IP адрес устройства Логин – имя пользователя устройства Пароль – пароль для подключения к устройству.

2. В строке «Кассы» устанавливается соответствие касс номерам реле, строки сопоставления кассы номеру реле разделяются запятой.

Строка «Кассы» имеет вид: Номер кассы = ID устройства номер реле

Где:

Номер кассы – код кассы (можно посмотреть в «Администрирование» – «Кассы», по умолчанию 1 – 1-я касса, 2 – 2-я касса и т.д.).

ID устройства – имя устройства, заданное в строке «Устройства»

Номер реле – номер реле устройства Prometheus

3. В строку «**TC**» вносятся номера тревожных событий, на которые будет реагировать система и зажигать маяки над кассой. Номера тревожных событий разделяются запятой, узнать номера тревожных событий можно в «Администрирование» - «Сценарии тревожных событий». По умолчанию настроены тревожные события Малый вес, Минимальный Чек и Режим ошибки.

4. В устройствах Prometheus, длительность переключения реле настраивается в Web-интерфейсе.

5. Поле «Тест линии» предназначено для тестирования переключения реле.

Строка имеет вид: ID \_ номер реле

Где:

ID устройства – имя устройства, заданное в строке «Устройства» Номер реле – номер реле устройства Prometheus

Кнопка «1» - замыкает реле с нормально открытым контактом, Кнопка «0» - с нормально закрытым.

### Пример настройки при подключении 2-х устройств Prometheus (4-х релейные) на объекте

| 🔇 Система событийного виде                                                                                                    | оконтрол                                                                             | я "ВидеоN                                                                                                    | Ларкет", v.5.5.1.6, л                                                                                                    | Администратор [Сервер]                                                                                                    |           |            |        |                   | _                         |            | ×       |
|----------------------------------------------------------------------------------------------------|--------------------------------------------------------------------------------------|----------------------------------------------------------------------------------------------------|----------------------------------------------------------------------------------------------------|----------------------------------------------------------------------------------------------------|-----------|------------|--------|-------------------|---------------------------|------------|---------|
| Оперативная информа                                                                                                    | ация Г                                                                               | Тоиск                                                                                                    | Статистика                                                                                                    | Тревожные события                                                                                                    | Аналитика | Мониторинг | Отчеты | Администрирование |                           |            |         |
| <ul> <li>Группы раскладок<br/>Каналы</li> <li>Кассы<br/>Конфигуратор задач<br/>Обслуживающие орган<br/>Отчеты<br/>Параметры</li> <li>Пользователи<br/>Серверы<br/>Система мониторинга</li> <li>Списки товаров</li> <li>Степени опасности</li> <li>Сценарии тревожных (<br/>Типы операций</li> <li>Типрователи<br/>Уведомления</li> </ul> | Ация Гарам<br>Серве;<br>Перио,<br>Собы<br>— Н<br>• К<br>• С<br>Адре<br>Адре<br>Устро | тойск<br>етры уви<br>д рассылли<br>вобрабо<br>еобрабо<br>еобрабо<br>еобрабо<br>еобрабо<br>еобрабо<br>еобрабо<br>еобрабо<br>еобрабо<br>еобрабо<br>еобрабо<br>еобрабо<br>еобрабо<br>еобрабо<br>еобрабо<br>еобрабо<br>еобрабо<br>еобрабо<br>еобрабо<br>еобрабо<br>еса Ендан<br>и<br>и<br>и<br>и<br>и<br>и<br>и<br>и<br>и<br>и<br>и<br>и<br>и<br>и<br>и<br>и<br>и<br>и<br>и | Статистика<br>едомлений<br>аки<br>отанные тревс<br>ревожное собь<br>а (за день) каж<br>гат<br>ройства<br>r1+1+192.168.1<br>1=r1_1.<br>2=r1_2.<br>3=r1_3.<br>4=r1_4.<br>5=r2_1.<br>6=r2_2.<br>7=r2_3.<br>8=r2_4.<br>1018.1021.1022<br>20 ♀ сек.<br>1_1_0 1<br>1 | ревожные события          20:00 ÷         жные события         игие (в момент возникнове         дые 30 ÷         Мин.         0.20+admin+admin,         0.21+admin+admin | ния)      |            |        | Администрирование |                           |            |         |
|                                                                                                    |                                                                                      |                                                                                                    |                                                                                                    |                                                                                                    |           |            |        |                   |                           | Сохра      | нить    |
| Нет новых уведомлений с м                                                                                                    | юмента вх                                                                            | ода в сист                                                                                                    | гему                                                                                                    |                                                                                                    |           |            |        |                   | Соединено с сервером 127. | 0.0.1 (v.5 | .5.1.6) |
|                                                                                                    |                                                                                      |                                                                                                    |                                                                                                    |                                                                                                    |           |            |        |                   |                           |            |         |

# Проверка отправки уведомлений

Проверить правильность подключения маяка к кассе можно путем генерации инцидента Малый вес. Для этого необходимо добавить в чек (отсканировать) весовой товар массой менее 60 грамм. Над кассой должен загореться маяк.